# "Bluetooth Remote Control" দারুন এক সফটওয়্যার

টিউন করেছেন : Sk Faisal | প্রকাশিত হয়েছে : ১৩ নভেম্বর, ২০০৯ | 1,822 বার দেখা হয়েছে | 💚 13

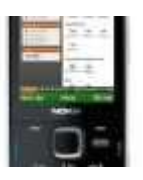

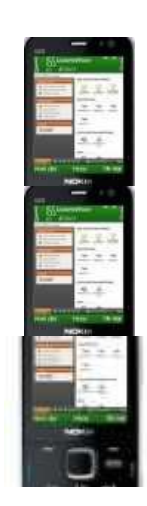

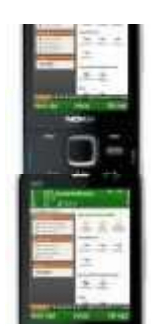

আপনার যদি একটি Bluetooth যুক্ত ফোনসেট থাকে, তাহলে আপনি সেটাকে আপনার PC এর Remote Controller হিসাবে ব্যবহার করতে পারেন। আমি এরকম অনেকগুলো সফটশ্যার ইউজ করেছি,তার ভিতর সবচেশ্রে যেটা ভাল সেটা হল, "Bluetooth Remote Control"

# এটা ইউজ করতে যা যা লাগবে তা হলঃ

- ১.একটি Bluetooth যুক্ত ফোনসেট (2.0 হলে ভাল হয়)
- ২.BluetoothRemoteControl.exe (সফটন্যার)
- ৩.একটি Bluetooth ডিভাইস।

আপনার পিসিতে আগে থেকে যদি Microsoft NET Framework 2.0 ইন্সটল করা না থাকে তাহলে এটা ইন্সটল করা লাগতে পারে।

#### ডাউনলোড লিঙ্কঃ

http://www.microsoft.com/downloads/info.aspx?na=90&p=&SrcDisplayLang=en&SrcCategoryId=&SrcFa milyId=0856eacb-4362-4b0d-8edd-aab15c5e04f5&u=http%3a%2f%2fdownload.microsoft.com%2fdownload%2f5%2f6%2f7%2f567758a3-759e-473e-bf8f-52154438565a%2fdotnetfx.exe

### How to Use:

প্রথমে pc তে BluetoothRemoteControl.exe সফটন্যারটি ইন্সটল করুন। pc তে প্রোগ্রামটি রান করুন। সেখানে গেলে"install phone client" নামে একটা ট্যাব দেখতে পাবেন। এখানে ক্লিক করলে একটা উইন্ডো ওপেন হবে। (এখানে instruction নামে একটা ফাইল আছে,এটা ফলো করতে পারেন) এখান থেকে আপনার ফোনে জাভা সফটন্য্যারটি ইন্সটল করুন। ফোনে প্রোগ্রামটি রান করুন, pc তে প্রোগ্রামটি রান করুন। PC তে "select Phone" ট্যাবে ক্লিক করুন। অন্য একটি উইন্ডোতে সার্চ করে আপনার Bluetooth এর নাম পেয়ে গেলে finish এ ক্লিক করুন। এবার "connect to phone " ট্যাব এ ক্লিক করুন। Then Enjoy......

# সুবিধা সমূহঃ

- ১.PowerPoint Presentation ( প্রত্যেক slide এর image preview অথবা outline preview.
- 2. PowerPoint lite.
- 3. Itune
- 4. Mouse controller ( আপনার PCর window এথানে দেখতে পাবেন, Phone এর joystick দিয়ে mouse control)
- 5. Windows Media player
- 6. Winamp
- 7. File Browser (Pcর যেকোন drive এ গিয়ে যেকোন file ওপেন)
- 8. Windows System Control (System Volume, Start Screensaver, Shutdown, Restart)
- 9.Keymaps(Acrobat Reader, Xingview, Irfanview, BSplayer,Realplayer,power DVD, VLC mediaplayer,MMjukebox)
- 10. যেকোন program যেটাতে keyboard shortcut আছে তা manually সেট করে নিতে পারবেন( program টিতে গিয়ে application>new ট্যাবে)

# সফট্র্যারটির Download Link:

http://www.blueshareware.com/files/phoneremotecontrol.zip

এটা Traial Version, এটাকে unlimited এ রুপান্তর করতে, program টিতে গিয়ে purchase>active manually ট্যাবে clickকরুন। Serial No. গ্রবেশ করান,OK করুন।

# Serial No.

firewall:BRCONTR